## ハイパーサーバサービス ディスク容量の確認マニュアル(管理者)

「【FITWeb ハイパーサーバ】データ使用量のお知らせ <sv●●●.hyper.fitweb.net>」もしくは、 「【FITWeb ハイパーサーバ】停止のお知らせ <sv●●●.hyper.fitweb.net>」というメールが届いた場合、 ディスク容量を確認し、何に多く使用しているかを確認した上で、ディスクの空き容量を確保する必要があります。

お手元に「FITWeb ハイパーサーバご利用開始のお知らせ」(以下「通知書」)をご用意ください。

| <ol> <li>ブラウザ(Microsoft Edge など)を起動します。</li> <li>通知書の「コントロールパネル情報」項目に記載されている「コントロールパネル URL」をブラウザのアドレス<br/>欄に入力します。</li> </ol> |                                            |         |            |          |      |     |  |
|----------------------------------------------------------------------------------------------------|--------------------------------------------|---------|------------|----------|------|-----|--|
| 新しいタブ                                                                                                    | × +                                        |         |            | <u> </u> |      | ×   |  |
| $\leftarrow \rightarrow C$ (                                                                                                  |                                            | ŵ       | ל≦         | Ē        | ٢    |     |  |
|                                                                                                    |                                            | -       |            | Sec.     | -    | -   |  |
|                                                                                                    |                                            |         |            |          |      |     |  |
|                                                                                                    |                                            |         |            |          |      |     |  |
| 2 ログイン画面が表                                                                                                    | 表示されます。                                    | ୳ୄୖୖ୶୵୲ | יי<br>א וי | 12.7     | њı + | +   |  |
| 通知者のコント                                                                                                    | ロールハネル 「報」項日に 記載されている「ユーリー名」<br>、をクリックします。 | SUVY.   | )—r        | 」ぞ人.     | Лしま  | 9 。 |  |
|                                                                                                    |                                            |         |            |          |      |     |  |
|                                                                                                    | FITWeb<br>ハイパーサーバ <sup>®</sup>             |         |            |          |      |     |  |
|                                                                                                    | ユーザ名                                       |         |            |          |      |     |  |
|                                                                                                    |                                            |         |            |          |      |     |  |
|                                                                                                    | パスワード                                      |         |            |          |      |     |  |
|                                                                                                    | Ø                                          |         |            |          |      |     |  |
|                                                                                                    |                                            |         |            |          |      |     |  |
|                                                                                                    | ログイン                                       |         |            |          |      |     |  |
|                                                                                                    | ⑦ どのユーザ名とパスワードを使用しますか?                     |         |            |          |      |     |  |
|                                                                                                    | Ⅰ パスワードを忘れた場合                              |         |            |          |      |     |  |
|                                                                                                    | 🕲 Plesk の Cookie ポリシー                      |         |            |          |      |     |  |
|                                                                                                    |                                            |         |            |          |      |     |  |
|                                                                                                    | FITWeb<br>ハイパーサーバ<br>ユーザ名<br>パスワード         |         |            |          |      |     |  |

| ③ 「コントロールパネル」が表示されます。<br>[統計]タブをクリックします。                                                                                                    |                                                                                                    |                                                                    |                        |  |  |  |  |
|----------------------------------------------------------------------------------------------------|----------------------------------------------------------------------------------------------------|--------------------------------------------------------------------|------------------------|--|--|--|--|
| <ul> <li>□ ウェブサイトとドメイン</li> <li>○ メール</li> <li>□ ファイル</li> <li>◎ データベース</li> <li>山 統計</li> <li>○ アカウント</li> </ul>                               | <b>ウェブサイトとドメ</b><br>1 items total<br>サプドメインを追加 ドメインエイリアスを<br>※ ドメイン名 ↑                                                                                                  | イン<br>送加<br>ビューを設定 ~<br>ステータス                                      | ドメインの検索 Q。             |  |  |  |  |
|                                                                                                    | ∧ ( info3.trial.fitweb.net                                                                                                    | ● アクティブ 〜                                                          | ∟ ☆ ₽ ₩                |  |  |  |  |
| <                                                                                                    | Tep Tear<br>July 2010<br>Were remainder                                                                                                    | ダッシュボード     ホスティングとじ       ファイルとデータベース                             | NNS メール<br>ファイル<br>FTP |  |  |  |  |
| <ul> <li>④ 統計の画面が表示</li> </ul>                                                                                                    | されます。現在の使用量が「ディン                                                                                                    | スクスペース」にて確認できます。                                                   |                        |  |  |  |  |
| <ul> <li>ディスク容量が制限を超えた場合、ホームページの表示やメールが利用できなくなります。</li> <li>残りの容量が少ない場合は空き容量を確保してください。</li> <li>「サービスによる使用状況」を確認し、何に多く使用しているかを確認します。</li> </ul> |                                                                                                    |                                                                    |                        |  |  |  |  |
| 総計> info3.trial.fitweb.netの統計 契約で提供されているリソースの使用状況が詳細なレポートに表示されます。複数のプランを契約している場合、ページ右上隅で必要な契約を選択することにより、契                                       |                                                                                                    |                                                                    |                        |  |  |  |  |
| い 使用量統計を更新                                                                                                    |                                                                                                    |                                                                    |                        |  |  |  |  |
| <b>ディスクスペース</b><br>4.7 GB 95%                                                                                                    | 5 GB<br>276.3 MB                                                                                                    | <b>トラフィック</b><br>1.4 MB/月                                          | 無制限                    |  |  |  |  |
| サービスによる使用状況:                                                                                                    | <ul> <li>ウェブ 3.07 GB</li> <li>メール 1.65 GB</li> <li>ログ 2.63 MB</li> <li>データベース 8.00 KB</li> <li>構成ファイル 8.00 KB</li> <li>バックアップ 0 B</li> <li>匿名 FTP ディレクトリ 0 B</li> </ul> | サービスによる使用状況:<br>● HTTP 1.2<br>● FTP 0 B<br>■ POP3/IM<br>■ SMTP 0 f | 15 MB<br>IAP 0 B<br>3  |  |  |  |  |
| ⑤ ウェブが多い場合は                                                                                                    | 、ホームページの不要なファイル                                                                                                    | レの削除や画像サイズの変更な                                                     | どを行ってください。             |  |  |  |  |

| ⑥ メールが多い場合は、[メール]タブをクリックします。                                                                                                    |                                                               |                                                                                           |  |  |  |  |  |
|----------------------------------------------------------------------------------------------------|---------------------------------------------------------------|-------------------------------------------------------------------------------------------|--|--|--|--|--|
| <ul> <li>□ ウェブサイトとドメイン</li> <li>☆ メール</li> <li>□ ファイル</li> <li>☆ データペース</li> <li>※ データペース</li> <li>※ 訪古</li> <li>※ 訪古</li> <li>※ 前日</li> <li>※ 前日</li></ul> |                                                               |                                                                                           |  |  |  |  |  |
| 白 アカウント                                                                                                    | <b>ディスクスペース</b><br>4.7 GB 95%                                 | <b>5 GB</b><br>276.3 MB                                                                   |  |  |  |  |  |
|                                                                                                    | <br>サービスによる使用状況:<br>・ ウェ<br>メー<br>ログ<br>デー<br>構成              | プ 3.07 GB<br>ル 1.65 GB<br>2.63 MB<br>タベース 8.00 KB<br>ファイル 8.00 KB                         |  |  |  |  |  |
| <ul> <li>⑦ メールの画面が表示されます。登録されているメールアドレスの一覧が表示されます。</li> <li>「使用量」欄にて、使用量が多いメールアドレスをご確認ください。</li> </ul>                                                                                                    |                                                               |                                                                                           |  |  |  |  |  |
| メール<br>メールアドレス メール設定 メーリングリスト 送信メールの制御                                                                                                    |                                                               |                                                                                           |  |  |  |  |  |
| ドメインに紐付けられたメールアカウントを<br>るメールアドレス(メールエイリアス)の数<br>す。また、アンチスパムやアンチウイルスの                                                                                                    | 2作成・管理します。メールアカウン<br>対、自動応答、1 つ以上のメールアドし<br>)サービスを使用できるアカウントの | トごとに、メールボックス、同じメールボックス(<br>ノスへのメール転送などをセットアップすることた<br>湯合は、これらをセットアップすることもできま <sup>、</sup> |  |  |  |  |  |
| 🕈 メールアドレスを作成 😒 使用量統語                                                                                                    | 計を更新 送信メッセージの上限                                               | ※ 削除                                                                                      |  |  |  |  |  |
| 全 14 件                                                                                                    |                                                               | ページあたりのエントリ数: 10 2                                                                        |  |  |  |  |  |
| メールアドレス ↑                                                                                                    | ユーザ                                                           | 使用量                                                                                       |  |  |  |  |  |
| den-taro@info3.trial.fitweb.net                                                                                                    |                                                               | 無制限 中、1.04 GB 使用                                                                          |  |  |  |  |  |
| denko@info3.trial.fitweb.net                                                                                                    |                                                               | 無制限 中、595 MB 使用                                                                           |  |  |  |  |  |
| densuke@info3.trial.fitweb.net                                                                                                    | densuke@info3.trial.fitv                                      | veb.net 無制限中、27.0 MB 使用                                                                   |  |  |  |  |  |
| dentaro@info3.trial.fitweb.net                                                                                                    | dentaro@info3.trial.fitw                                      | eb.net                                                                                    |  |  |  |  |  |
| <ul> <li>⑧ 使用量が多いメールアドレスを設定しているメールソフトを起動して、アカウント設定をご確認ください。<br/>サーバー上に保存されているメッセージのコピーを削除し、メールの使用量を減らします。</li> <li>POP 受信の設定変更については、以下のマニュアルをご確認ください。<br/>サーバーにメッセージのコピーを残さない設定(Outlook 2019/2021/Office365)<br/>https://www.hyper.fitweb.net/support/manual/mail/outlookmsg-set.pdf</li> <li>IMAP 受信の場合は、不要なメールを削除し、ごみ箱を空にしてください。</li> </ul>                                                                                                    |                                                               |                                                                                           |  |  |  |  |  |

| <ul> <li>③ コントロールパネルのメールの画面に戻り、[使用量統計を更新]をクリックします。該当メールアドレスの<br/>「使用量」欄にて、使用量が減っていることをご確認ください。</li> </ul> |                                                                                                    |                     |  |  |  |  |  |
|----------------------------------------------------------------------------------------------------|----------------------------------------------------------------------------------------------------|---------------------|--|--|--|--|--|
| メールアドレスの一覧に、使用していないメールアドレスが存在する場合は、削除してください。                                                              |                                                                                                    |                     |  |  |  |  |  |
| 使用量が減っていない場合は、手順⑧に戻り、再度メールソフトの設定をご確認ください。                                                                 |                                                                                                    |                     |  |  |  |  |  |
| メール                                                                                                    |                                                                                                    |                     |  |  |  |  |  |
| メールアドレス メール設定 メーリングリスト                                                                                    | 送信メールの制御                                                                                                    |                     |  |  |  |  |  |
| ドメインに紐付けられたメールアカウントを作成・管理<br>きるメールアドレス(メールエイリアス)の数、自動加<br>ます。また、アンチスパムやアンチウイルスのサービス                       | ドメインに紐付けられたメールアカウントを作成・管理します。メールアカウントごとに、メールボックス、同じメールボックス<br>きるメールアドレス(メールエイリアス)の数、自動応答、1 つ以上のメールアドレスへのメール転送などをセットアップするこ<br>ます。また、アンチスパムやアンチウイルスのサービスを使用できるアカウントの場合は、これらをセットアップすることもでき |                     |  |  |  |  |  |
| 🛉 メールアドレスを作成 😒 使用量統計を更新                                                                                   | 送信メッセージの上限 🛛 🕅 🕅                                                                                                    |                     |  |  |  |  |  |
| 全 14 件                                                                                                    |                                                                                                    | ページあたりのエントリ数: 10 25 |  |  |  |  |  |
| メールアドレス ↑                                                                                                 | ユーザ                                                                                                    | 使用量                 |  |  |  |  |  |
| den-taro@info3.trial.fitweb.net                                                                           | den-taro@info3.trial.fitweb.net                                                                                                    | 無制限中、4.00 KB 使用     |  |  |  |  |  |
| denko@info3.trial.fitweb.net                                                                              | denko@info3.trial.fitweb.net                                                                                                    | 無制限中、4.00 KB 使用     |  |  |  |  |  |
| densuke@info3.trial.fitweb.net                                                                            | densuke@info3.trial.fitweb.net                                                                                                    | 無制限 中、27.0 MB 使用    |  |  |  |  |  |
| dentaro@info3.trial.fitweb.net                                                                            | dentaro@info3.trial.fitweb.net                                                                                                    | 無制限 中、4.00 KB 使用    |  |  |  |  |  |
|                                                                                                    |                                                                                                    |                     |  |  |  |  |  |
| ⑩ 空き容量確保の対応が終わりましたら、[統                                                                                    | 計]タブをクリックします。                                                                                                    |                     |  |  |  |  |  |
| ロ ウェブサイトとドメイン                                                                                             | メール                                                                                                    |                     |  |  |  |  |  |
| ☆ メール                                                                                                    | メールアドレス メール設定 メーリングリス                                                                                                    | <b>h</b>            |  |  |  |  |  |
| <ul><li>□ ファイル</li><li>◎ データベース</li></ul>                                                                 | ドメインに紐付けられたメールアカウントを作成<br>エイリアス)の数、自動応答、1 つ以上のメールフ<br>使用できるアカウントの場合は、これらをセット                                                                                                    | ・管理<br>アドレ<br>アップ   |  |  |  |  |  |
| 山 統計                                                                                                    | ▲ メールアドレスを作成 🖉 使用量統計を更新                                                                                                    | б<br>Г              |  |  |  |  |  |
|                                                                                                    | 全 14 件                                                                                                    |                     |  |  |  |  |  |
|                                                                                                    | メールアドレス ↑                                                                                                    |                     |  |  |  |  |  |
|                                                                                                    | den-taro@info3.trial.fitweb.net                                                                                                    |                     |  |  |  |  |  |
|                                                                                                    | denko@info3.trial.fitweb.net                                                                                                    |                     |  |  |  |  |  |
|                                                                                                    | densuke@info3.trial.fitweb.net                                                                                                    |                     |  |  |  |  |  |
|                                                                                                    | dentaro@info3.trial.fitweb.net                                                                                                    |                     |  |  |  |  |  |
|                                                                                                    |                                                                                                    |                     |  |  |  |  |  |

① [使用量統計を更新]をクリックし、最新の状態を確認します。

「ディスクスペース」欄にて、空き容量が増えたことをご確認ください。

※ 空き容量を確保できない場合は、ディスク容量の追加をご検討ください。利用変更申込が必要です。

## 統計 >

## info3.trial.fitweb.net の統計

契約で提供されているリソースの使用状況が詳細なレポートに表示されます。複数のプランを契約している場合、ページ右上隅で必要な契約を選択することにより、契約別のレポートを参照できます。

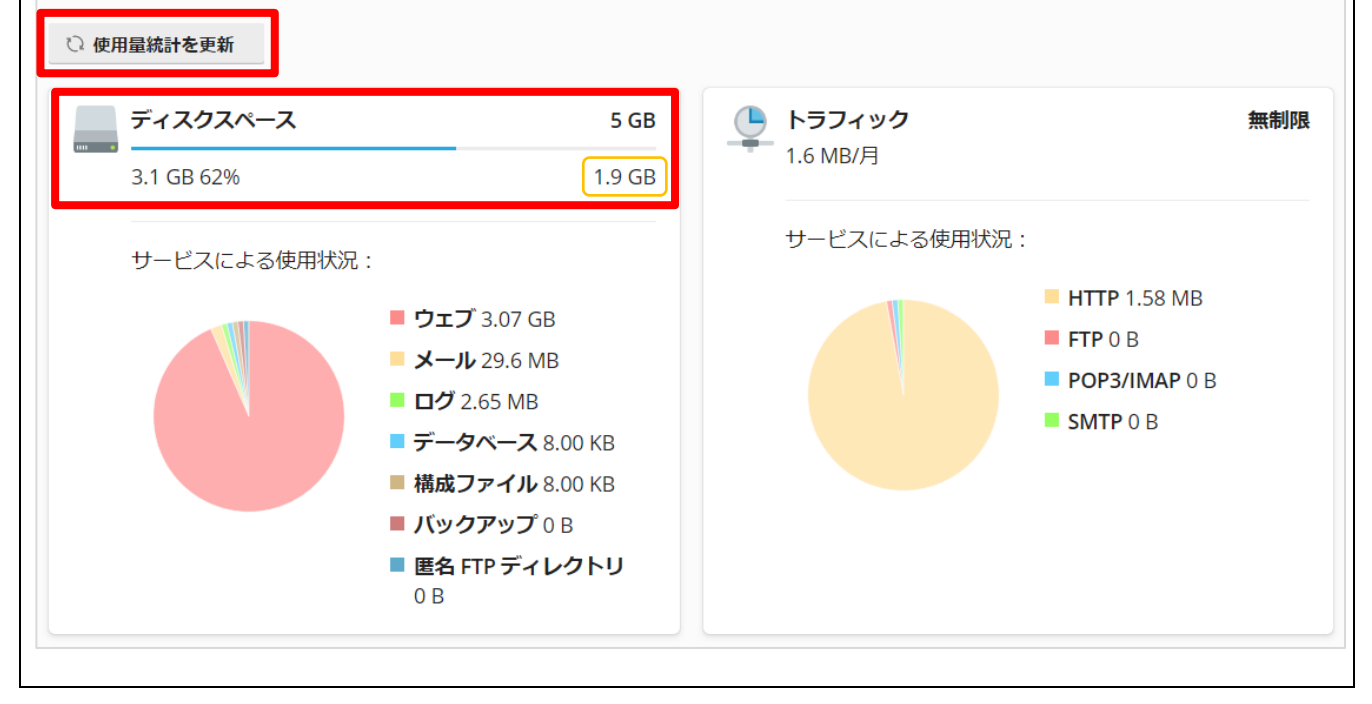